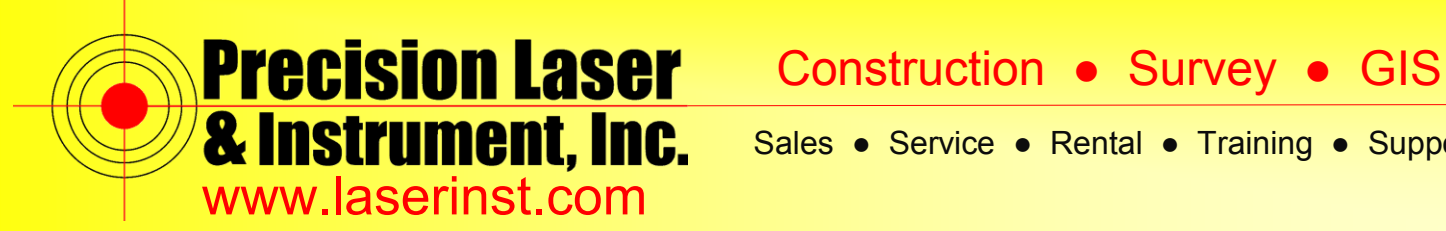

Sales 
Service 
Rental 
Training 
Support

# **PLI Support Guide: Bluetooth Connection – R10 & Access**

Summary: This guide will show you how to make a Bluetooth Connection between a Data Collector w/ Trimble Access and an R10 Rover.

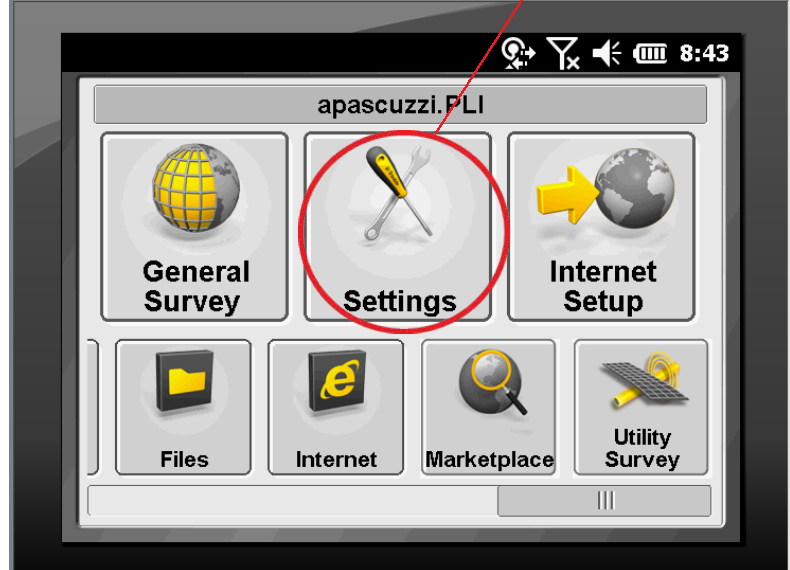

1. Open up Trimble Access and Select "Settings."

2. Click "Connect."

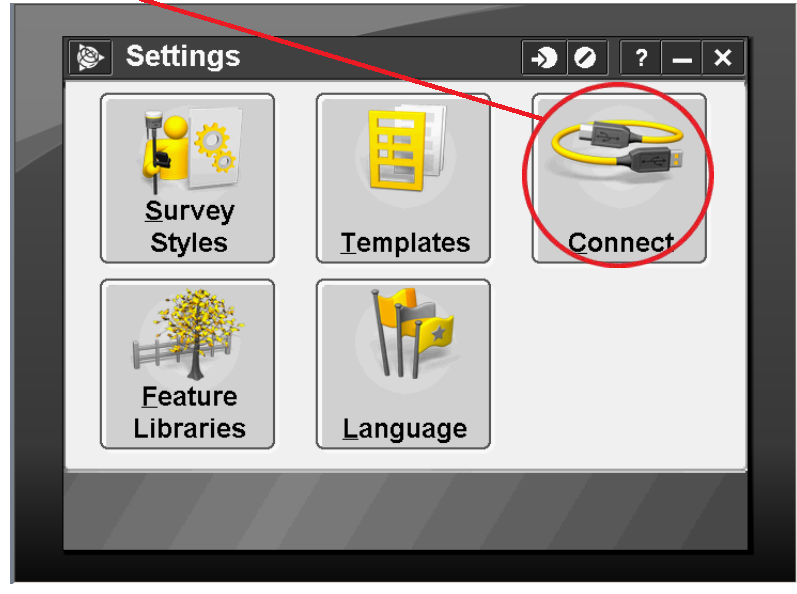

## Pittsburgh Office

85 11th Street

Ambridge, PA 15003

Ph: (724) 266-1600

Fax: (724) 266-8161

# **Columbus Office**

372 Morrison Rd., Suite D Columbus, OH 43213 Ph: (614) 759-1000 Fax: (614) 759-7059

# Cincinnati Office

820-B Lebanon Street Monroe, OH 45050 Ph: (513) 539-0022 Fax: (513) 539-0033

# Akron Office

2567 S. Arlington Rd., Suite 5 Akron, OH 44319 Ph: (330) 633-4900 Fax: (330) 633-4999

# **WV Office**

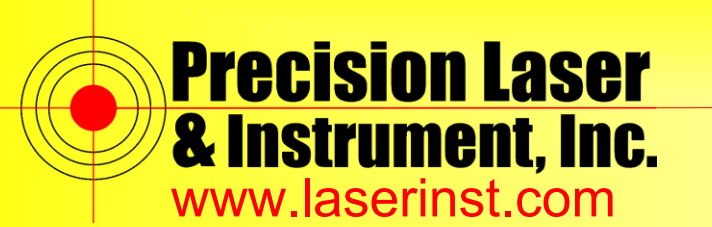

Construction • Survey • GIS

Sales • Service • Rental • Training • Support

3. Click "Bluetooth."

| 😰 Connect              | - <b>&gt;</b> Ø  | ? — × |
|------------------------|------------------|-------|
| Internet Setup         |                  |       |
| <u>G</u> NSS contacts  | ]                |       |
| <u>A</u> uto connect   | ]                |       |
| <u>R</u> adio settings |                  |       |
| Bluetooth              | $\triangleright$ |       |
| <u>C</u> ompass        |                  |       |
|                        |                  | _     |
| Back                   |                  | Next  |
|                        |                  |       |

4. Click "Config."

| Bluetooth                     |          | → ⊘    | ? <b>–</b> × |
|-------------------------------|----------|--------|--------------|
| Connect to GNSS rover:        |          |        |              |
| None                          | -        |        |              |
| Connect to GNSS base:         |          |        |              |
| None                          | -        |        |              |
| Connect to conventional instr | ument:   |        |              |
| None                          | •        |        |              |
| Connect to laser:             |          |        |              |
| None                          | <b>_</b> |        |              |
| Send ASCII data to:           |          |        |              |
| None                          |          |        | 1/2          |
|                               |          |        |              |
| Fec                           |          |        | Accent       |
|                               |          | Config | Ассерг       |
|                               |          |        |              |

#### Pittsburgh Office

85 11th Street

Ambridge, PA 15003

Ph: (724) 266-1600

Fax: (724) 266-8161

## Columbus Office

372 Morrison Rd., Suite D Columbus, OH 43213 Ph: (614) 759-1000 Fax: (614) 759-7059

## **Cincinnati Office**

820-B Lebanon Street Monroe, OH 45050 Ph: (513) 539-0022 Fax: (513) 539-0033

# Akron Office

2567 S. Arlington Rd., Suite 5 Akron, OH 44319 Ph: (330) 633-4900 Fax: (330) 633-4999

# WV Office

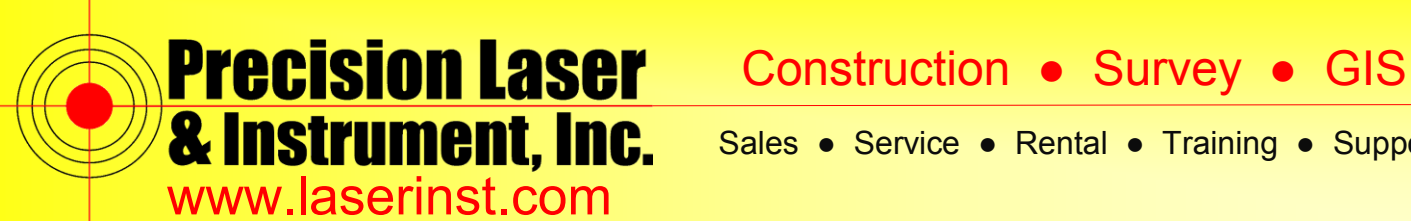

Sales • Service • Rental • Training • Support

5. Click "Add new device...".

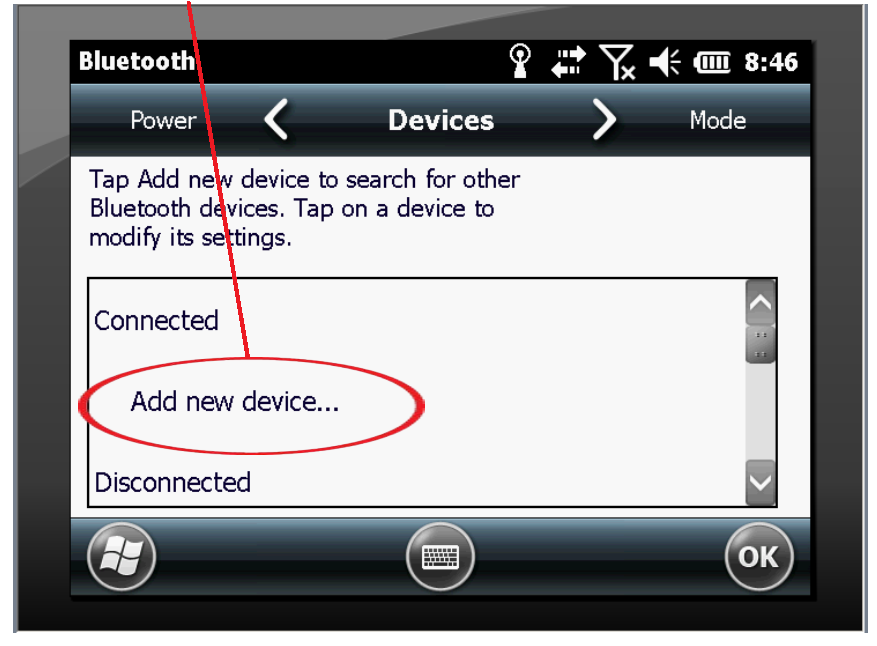

6. At this point, your Data Collector will scan for any available Bluetooth connections. (If you are doing this near several other Bluetooth devices, verify the device by the serial # underneath the device.

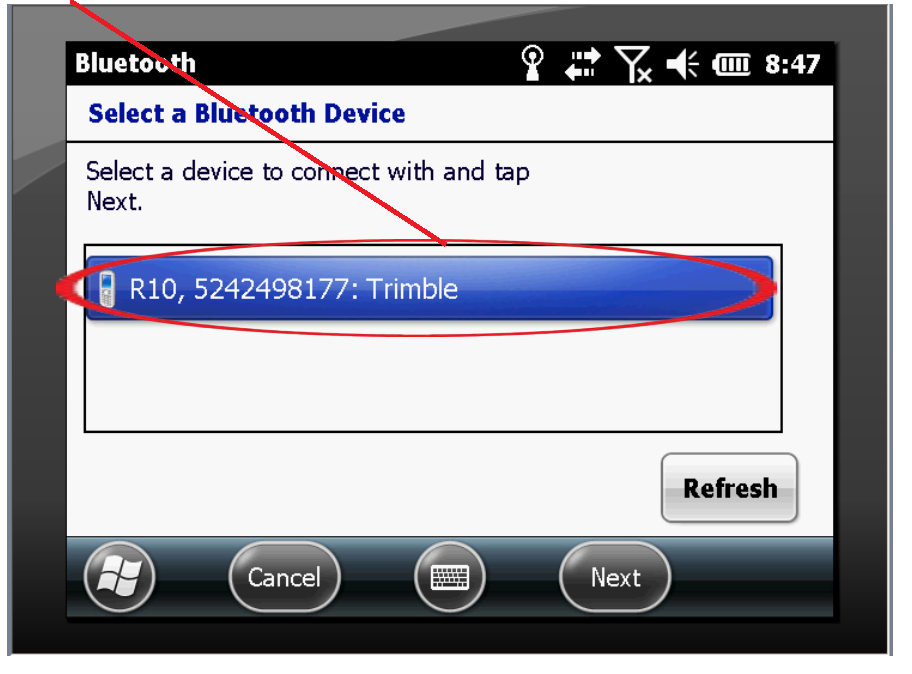

#### Pittsburgh Office

85 11th Street

Ambridge, PA 15003

Ph: (724) 266-1600

Fax: (724) 266-8161

## **Columbus Office**

372 Morrison Rd., Suite D Columbus, OH 43213 Ph: (614) 759-1000 Fax: (614) 759-7059

Cincinnati Office

820-B Lebanon Street Monroe, OH 45050 Ph: (513) 539-0022 Fax: (513) 539-0033

Akron Office

2567 S. Arlington Rd., Suite 5 Akron, OH 44319 Ph: (330) 633-4900 Fax: (330) 633-4999

**WV Office** 

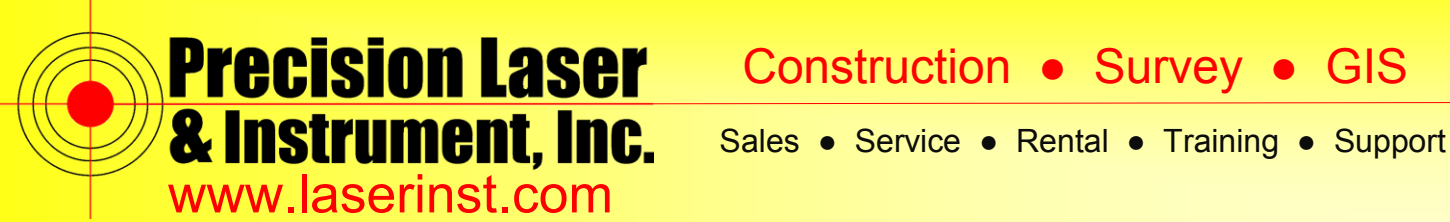

7. Click on your device and then click "Next." Your R10 should not require a passcode.

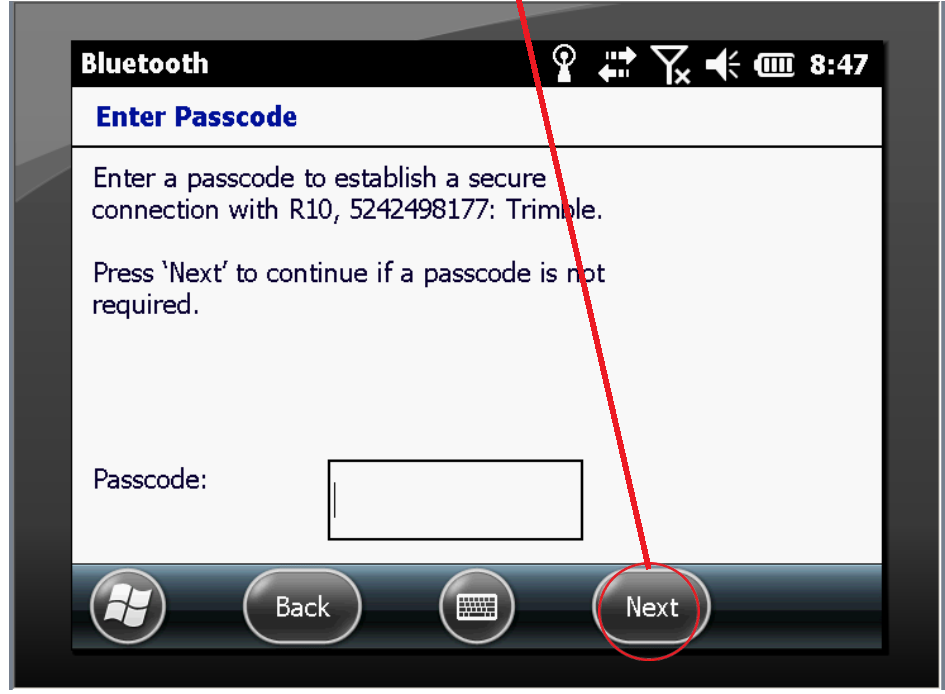

8. Now your R10 has been connected. Click "Done."

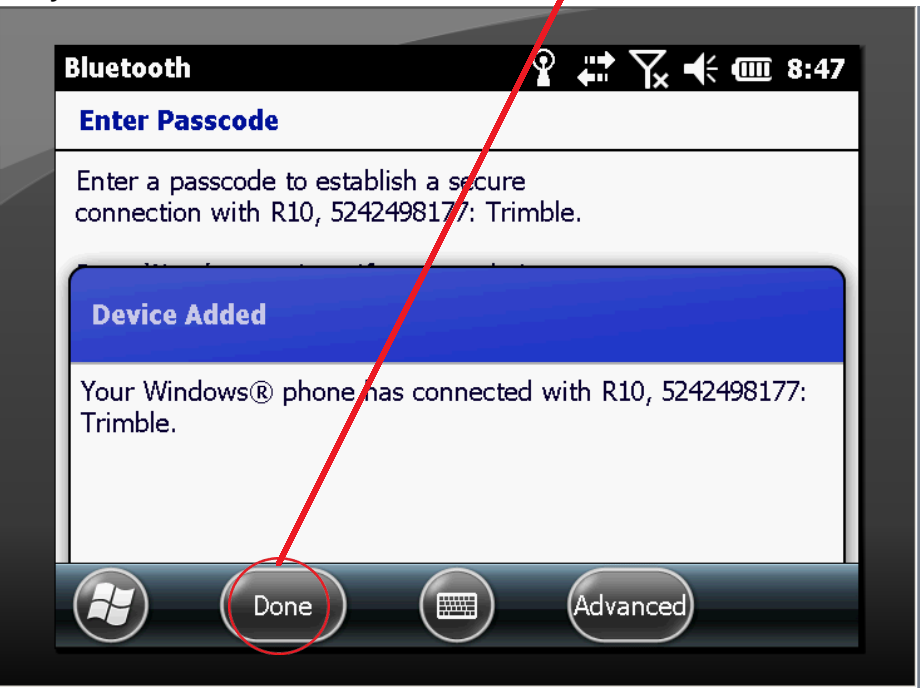

#### Pittsburgh Office

85 11th Street

Ambridge, PA 15003

Ph: (724) 266-1600

Fax: (724) 266-8161

## **Columbus Office**

372 Morrison Rd., Suite D Columbus, OH 43213 Ph: (614) 759-1000 Fax: (614) 759-7059

# Cincinnati Office

820-B Lebanon Street Monroe, OH 45050 Ph: (513) 539-0022 Fax: (513) 539-0033

Akron Office

2567 S. Arlington Rd., Suite 5 Akron, OH 44319 Ph: (330) 633-4900 Fax: (330) 633-4999

# WV Office

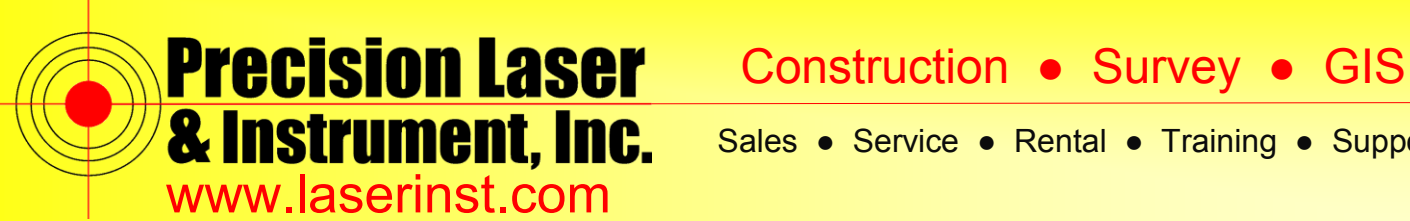

Sales • Service • Rental • Training • Support

9. This screen shows that you now have your R10 as a connected device. Click "OK."

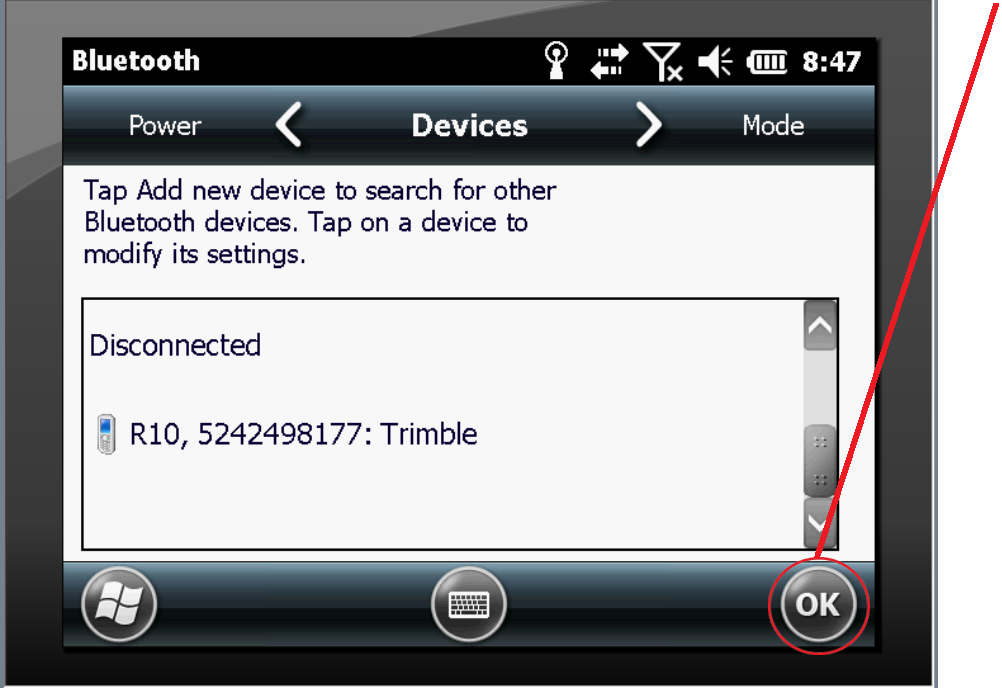

10. Finally, select your R10 as either a GNSS Base or GNSS Rover. Once this is complete, Trimble Access will keep that unit as the default Rover or Base. You're now set!

| Bluetooth                   |           | -> 0  | ? – ×  |
|-----------------------------|-----------|-------|--------|
| Connect to GNSS rover:      |           |       |        |
| R10, 5242498177: Trir       | mble 🔽    |       |        |
| Connect to GNSS base:       |           |       |        |
| None                        | •         |       |        |
| Connect to conventional ins | strument: |       |        |
| None                        | •         |       |        |
| Connect to laser:           |           |       | _      |
| None                        | -         |       | _      |
| Send ASCII data to:         |           |       |        |
| None                        | •         |       | 1/2    |
|                             |           |       |        |
| Fee                         |           |       | Accort |
|                             | C         | onfig | Ассерг |
|                             |           |       |        |

## Pittsburgh Office

85 11th Street

Ambridge, PA 15003

Ph: (724) 266-1600

Fax: (724) 266-8161

## **Columbus Office**

372 Morrison Rd., Suite D Columbus, OH 43213 Ph: (614) 759-1000 Fax: (614) 759-7059

# Cincinnati Office

820-B Lebanon Street Monroe, OH 45050 Ph: (513) 539-0022 Fax: (513) 539-0033

2567 S. Arlington Rd., Suite 5 Akron, OH 44319 Ph: (330) 633-4900

Fax: (330) 633-4999

Akron Office

# WV Office